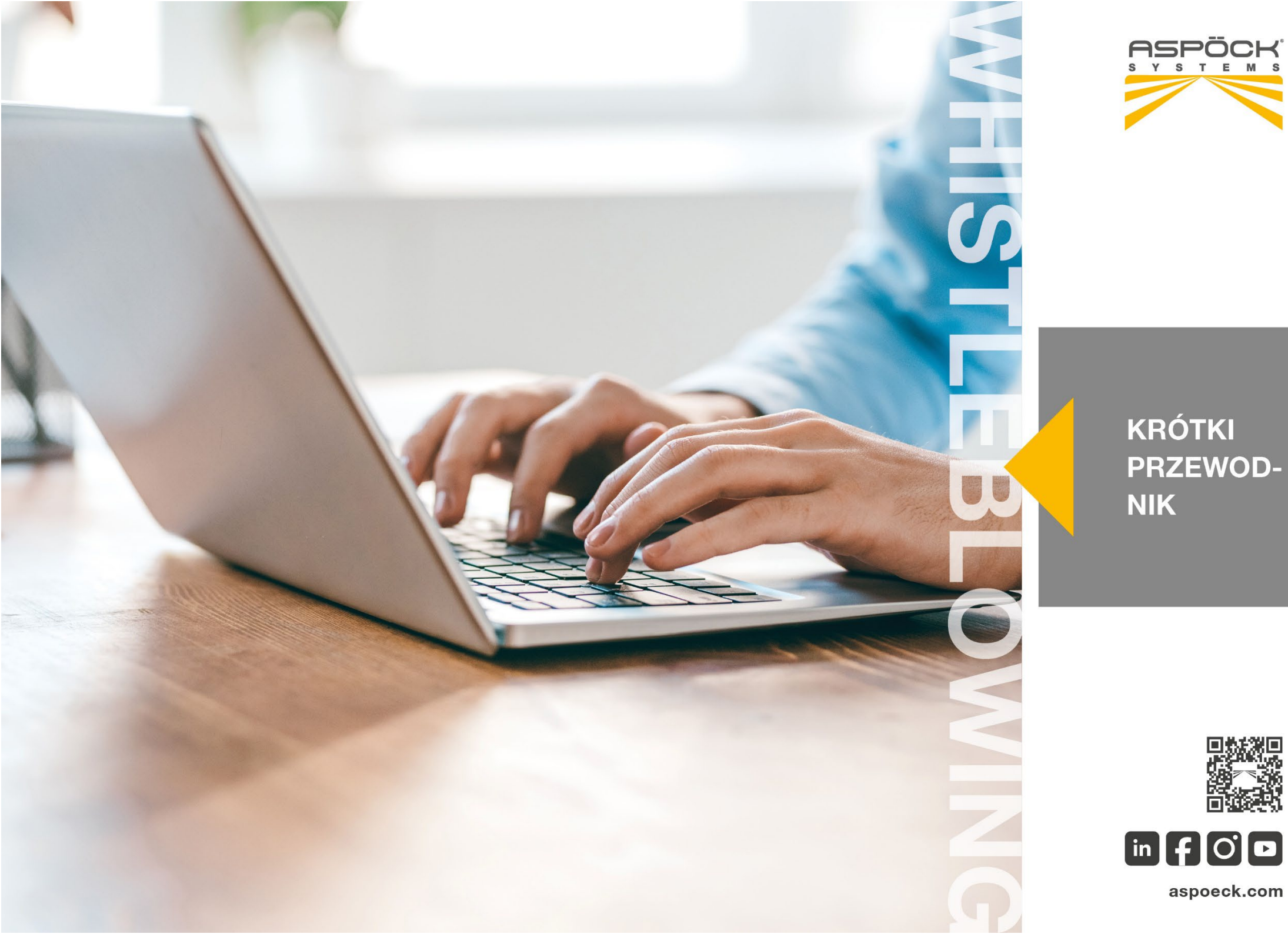

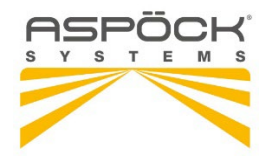

## Krótki przewodnik dla osób zgłaszających nieprawidłowości

TRUSTY - Pierwsza profesjonalne aplikacja do zgłaszania nieprawidłowości

#### 1. Wysyłanie raportu

Po pierwsze sugerujemy, aby nie wchodzić na stronę aplikacji do zgłaszania nieprawidłowości poprzez link podany przez organizację. Organizacja zazwyczaj umieszcza ten link na swojej stronie głównej lub w intranecie. Aby zwiększyć swoją ochronę, skopiuj adres strony do zgłaszania nieprawidłowości lub dodaj go do zakładek i wejdź na nią bezpośrednio.

Po wejściu na stronę internetową można rozpocząć przesyłanie zgłoszenia, klikając przycisk "Utwórz raport".

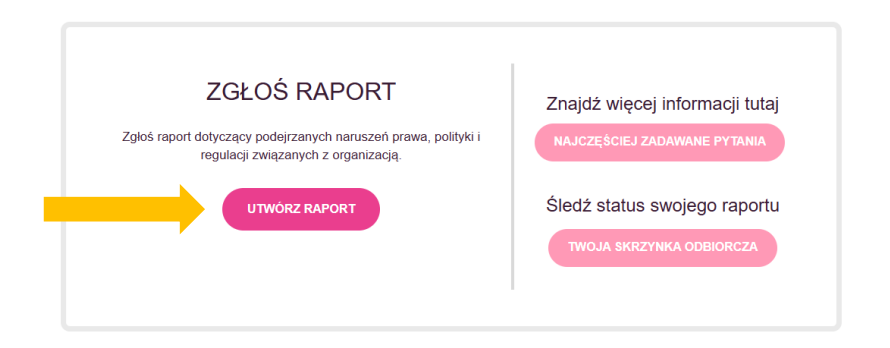

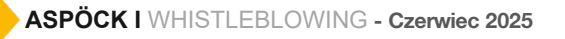

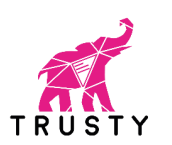

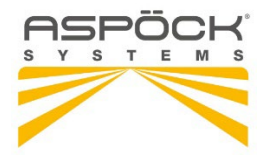

W następnym kroku znajdziesz informację o tym, jak bezpiecznie korzystać z aplikacji i jak przetwarzane są przesłane dane.

Aby kontynuować musisz potwierdzić, że zapoznałeś się i zrozumiałeś podane informacje, zaznaczając odpowiednie pole.

W kolejnych krokach zostaniesz poproszony o podanie jak największej ilości informacji na temat zgłoszonego naruszenia. Będziesz mógł również załączyć dokumenty, jednak przed ich załączeniem sugerujemy sprawdzenie plików pod kątem metadanych, które mogą ujawnić Twoją tożsamość. Jeśli nadal nie jesteś pewien, możesz również wysłać dokumenty w formie papierowej na adres organizacji, zaznaczając na nich nazwę użytkownika, który zostanie Ci przydzielony po zakończeniu zgłoszenia.

| Bezpieczne korzystanie z aplikacji<br>Aby chronić swoją tożsamość, upewnij się, że nie udostępniasz informacji,<br>które mogą bezpośrednio lub pośrednio ujawnić twoją tożsamość podczas<br>wypełniania formularzy i dołączania dokumentów. Dołączone pliki mogą<br>zawierać ukryte dane osobowe; upewnij się, że usuwasz takie dane, jeśli nie<br>chcesz ich ujawniać.                                                                                                    | W którym kraju rzekomo<br>doszło do<br>nieprawidłowości? * | Raport nalety složyć w dobrej wierze, podając jak najwięcej informacji na kenat<br>sprany. Odpowiedu na primia najwieju jak potratka. Jeśli nie mazz<br>odpowiednich informacji, molasz pozratawie primia nieobowiązkowe baz<br>odpowiednich informacji, molasz pozratawie grana nieobowiązkowe ba<br>odpowiednich trybnic obowiązkowe są oznaczone gwiazdką, i nie będziesz mógł<br>kontynuować baz ich odpowiedzi.<br>Kiedy i gdzie doszło do nieprzwidłowości? |
|----------------------------------------------------------------------------------------------------|------------------------------------------------------------|----------------------------------------------------------------------------------------------------|
| Sprawdź, czy twoje połączenie internetowe jest bezpieczne i czy w twojej<br>przeglądarce nie wyświetlają się żadne ostrzeżenia w tej kwestii.                                                                                                    | WSTECZ DALEJ                                               | Osoby podejrzane o udział<br>Imię i nazwisko Stanowisko Organizacja                                                                                                    |
| Aby przesłać swoje zgłoszenie, użyj prywatnego urządzenia, które nie jest<br>podłączone do sieci organizacji. Ponadło, dostęp do swojej skrzynki odbiorczej<br>w aplikacji należy uzyskiwać tylko na prywatnym urządzeniu i w bezpiecznym<br>powatnum śródwieki siecielowani.                                                                                                    |                                                            | +<br>Czv ktoś leszcze lest świadomy nieprawidłowości?                                                                                                    |
| prynaujúri součensku siecovným:<br>Trusty AG nie rejestruje adresu IP, z którego uzyskujesz dostęp do tej witryny, i<br>używa tylko tymczasowych plików cookie sesji do celów bezpieczeństwa.<br>Zaawansowane szyfrowanie jest stosowane do ochrony twojej komunikacji i<br>informacji przesylanych za pośrednictwem tego portalu internetowego.<br><b>Twoja skrzynka odbiorcza</b><br>Proszę zauważyć, ze będziesz informowany o statusie twojego zgłoszenia, w<br>tym o potwierdzeniu jego otrzymania i otrzymasz informacje zwrotne, za<br>pośrednictwem twojej skrzynki odbiorczej, Możesz się zalogować, używając<br>nazwy użytkownika i hasła, które zostaną wygenerowane i wyświetlone na |                                                            | Imię i nazwisko Stanowisko Organizacja<br>Jaki jest twój związek z<br>Grzy już zgłaszaleś nieprawidłowość komuś innemu?<br>Tak<br>@ Nie                                                                                                    |
| <ul> <li>Na końcu procesu możesz podać adres e-mail do otrzymywania powiadomień o nowych wiadomościach w twojej skrzynce odbiorczej.</li> </ul>                                                                                                    |                                                            | Czy doświadczytej lub uwzasz, że doświadczysz jakichkolwiek odwetów<br>w wyniku zgłoszenia naruszenia?<br>Tak<br>@ Nie<br>Proszę opisz nieprawidłowość własnymi słowami *                                                                                                    |
| Przetwarzanie danych<br>Organizacja jest odpowiedzialna za przetwarzane dane osobowe.<br>Szczegóły                                                                                                    |                                                            |                                                                                                    |
| Potwierdzam, że przeczytałem i zrozumiałem powyższe<br>postanowienia dotyczące bezpieczeństwa, poufności i przetwarzania<br>danych oraz niniejszym akceptuję te warunki.                                                                                                    |                                                            | Prozse zavovstýc, ke kaldá zgloszona osoba może zostać poinformowana o<br>raporciw wodycowiednim czasie przez organizację.<br>Zdłąc dłubumni<br>Jeśli choces z przesiać więcej niż jeden dokument, wybierz kilka<br>dokumentów, przytrzymując klawisz. Ctri podczas klikania na                                                                                                    |
| DALEJ                                                                                                    |                                                            | dokumentach. Przed ich załączeniem sprawdź swoje pliki pod kątem<br>ukrytych danych, które mogą ujawnić twoją tożsamość.                                                                                                    |

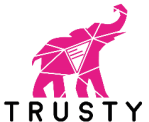

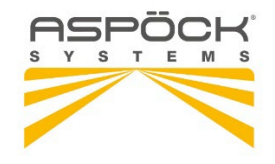

Na końcu procesu zostaniesz zapytany, czy chcesz ujawnić swoją tożsamość. Jeśli chcesz pozostać anonimowy, kliknij przycisk "Prześlij".

| organizacji. Tw<br>będziesz mógł ś | ój raport zostanie przetworzony w obu przypadkach,<br>iledzić proces w swojej skrzynce odbiorczej. |
|------------------------------------|----------------------------------------------------------------------------------------------------|
| Jestem zgo                         | dny z ujawnieniem mojej tożsamości.                                                                |
| ⊖ Wolę pozos                       | tać anonimowy.                                                                                     |
|                                    |                                                                                                    |

Jeśli zdecydujesz się podać swoje dane, będziesz mógł je wpisywać w pola na następnej stronie. Pola oznaczone gwiazdką są obowiązkowe. Otrzymasz potwierdzenie przyjęcia zgłoszenia na adres e-mail, który wpiszesz w przeznaczonym do tego polu. Zaznaczając pole na dole strony, możesz aktywować opcję powiadamiania Cię pocztą elektroniczną o wszelkich wiadomościach od organizacji, które czekają na Ciebie w skrzynce odbiorczej, oczywiście pod warunkiem, że podałeś adres e-mail.

| Do celów przety<br>przetwarzane i wyl<br>dane osobowe i ii<br>odpowiedzialnym<br>Przekazane dane -<br>organizacji, o ile p<br>rozanizacji, o ile p<br>rozanizacji, o ile p<br>rozanizacji, o ile p<br>rozanizacji, o rozaniza<br>traktuje je zgodnie<br>Masz prawo zapoz<br>elektronicznej, wpr<br>danych osobowyci<br>ze wzdelku na uza- | varzania Państwa raportu dane osobowe mogą<br>korzystywane przez uprawniony personel. W razie potr<br>nformacje mogą być ujawniane policji lub innym orgą<br>za egzekowanie prawa lub organom regulacyji<br>osobowe przechowuje sie i przetwarza zgodnie z zasac<br>odmiot ma uzasadniony interes w przetwarzaniu zgłosz<br>ini dochodzeń, oraz w diosownych przypadkach wszcz<br>cją zapewnia ochrone prywalności danych osobowyc<br>z dopwiedlimi przepisami o ochronie danych osobowyc<br>nać sie z Twoimi danymi osobowymi, otrzymać je w form<br>u prawo do usunięcia danych osobowych jest ograniczania Two<br>n. Prawo do usunięcia danych osobowych jest ograniczania z<br>domiony interes comali zie ionastwo nowićł | być<br>reby<br>nom<br>tym.<br>Jami<br>enia<br>ryna<br>ch i<br>ch.<br>acie<br>oich<br>rone |
|----------------------------------------------------------------------------------------------------|----------------------------------------------------------------------------------------------------|-------------------------------------------------------------------------------------------|
| Wprowadź swoje                                                                                                    | dane tutaj:                                                                                                    |                                                                                           |
| Nazwisko *                                                                                                    |                                                                                                    |                                                                                           |
| Adres e-mail<br>kontaktowy *                                                                                                    |                                                                                                    |                                                                                           |
| Numer telefonu                                                                                                    |                                                                                                    |                                                                                           |
|                                                                                                    | Otrzymuj powiadomienia na adres e-<br>mail kontaktowy                                                                                                    |                                                                                           |
| WSTFC7                                                                                                    |                                                                                                    |                                                                                           |

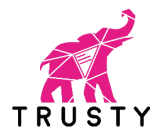

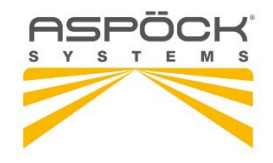

Po przesłaniu zgłoszenia aplikacja wygeneruje nazwę użytkownika i hasło.

#### 2. ZAPISZ JE I PRZECHOWUJ W BEZPIECZNYM MIEJSCU.

Będą one potrzebne do uzyskania dostępu do skrzynki odbiorczej, w której będziesz mógł śledzić swoje zgłoszenie i otrzymywać informacje zwrotne od organizacji. Pamiętaj też, by chronić swoją nazwę użytkownika i hasło przed ujawnieniem osobom trzecim, aby zapobiec ich nadużywaniu.

| Zn                  | ajdź swoją nazwę użytkownika i hasło poniżej.                                                                                                    |
|---------------------|----------------------------------------------------------------------------------------------------|
| Pr                  | osimy, zapisz je.                                                                                                    |
| Mo<br>od<br>ko      | szesz użyć tych danych logowania, aby uzyskać dostęp do swojej skrzynki<br>biorczej, gdzie będziesz mógł śledzić przetwarzanie swojego raportu, bezpiecznie<br>munikować się z organizacją i otrzymywać informacje zwrotne.                                          |
| CH<br>na            | rron dane logowania przed ujawnieniem osobom trzecim, aby zapobiec ich dużyclu.                                                                                                    |
| W<br>sw<br>Ze<br>od | przypadku zapomnienia danych logowania będziesz musiał ponownie przesłać<br>ój raport, aby uzyskać nowe dane logowania i pozostać w kontakcie z organizacją,<br>względów bezpieczeństwa i poutności twoje dane logowania nie mogą zostać<br>zyskane ani zresetowane. |
| Na                  | izwa użytkownika: JK8896                                                                                                    |
| Ha                  | isło: cCi7qpc                                                                                                    |

#### 3. Uzyskanie dostępu do skrzynki odbiorczej

Dostęp do skrzynki odbiorczej można uzyskać ze strony głównej aplikacji, klikając przycisk "Twoja skrzynka odbiorcza".

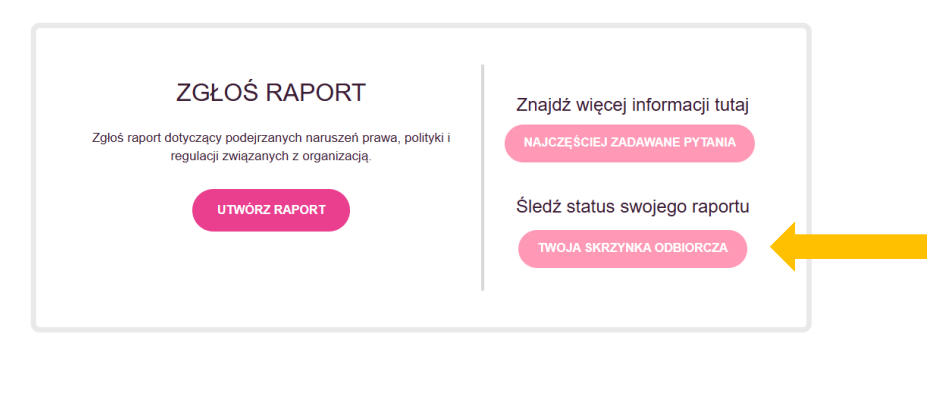

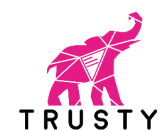

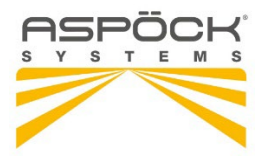

Po potwierdzeniu ostrzeżeń dotyczących bezpieczeństwa i przetwarzania danych zostaniesz poproszony o zalogowanie się przy użyciu nazwy użytkownika i hasła, które otrzymałeś po przesłaniu zgłoszenia.

### Loogin Wprowadź swoją nazwę użytkownika i hasło w wyznaczonych polach poniżej. Jeśli to jest Twój pierwszy login, użyj nazwy użytkownika i hasła, które otrzymałeś po zakończeniu przesyłania raportu. Nazwa użytkownika Hasło

DALEJ

W skrzynce odbiorczej znajdziesz informacje o statusie zgłoszonej sprawy i będziesz mógł komunikować się z organizacją w bezpieczny i poufny sposób.

Jeśli chcesz wysłać wiadomość do organizacji, po prostu wpisz ją w polu tekstowym i kliknij przycisk "Wyślij". Jeśli początkowo postanowiłeś pozostać anonimowy, chcesz to teraz zmienić, możesz ujawnić swoją tożsamość, klikając łącze "Chce ujawnić swoją tożsamość" w dolnej części strony.

Zmień hasło

#### Zmień hasło

Klikając w ikonę w prawym górnym rogu skrzynki odbiorczej, będziesz mógł zmienić swoje hasło. Nowe hasło musi się składać z co najmniej 8 znaków.

# Aktualne haslo Wprowadź haslo Nowe haslo Wprowadź haslo Powtórz nowe haslo

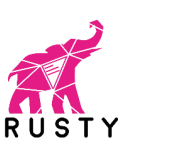

Zapisz

Wprowadź hasło